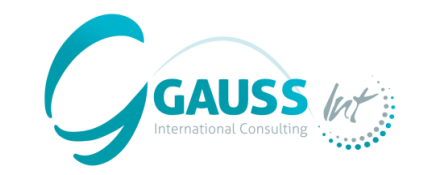

# MITICA

# **MITIGATION-INVENTORY TOOL FOR INTEGRATED CLIMATE ACTION**

(Herramienta de inventario de medidas de mitigación para la acción climática integrada)

# **Talleres regionales de MITICA**

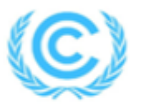

United Nations Framework Convention on Climate Change

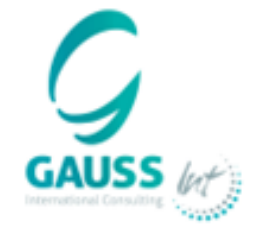

29/04/2024 LÉON BENGSCH

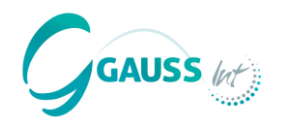

#### MITICA es una herramienta que permite:

- Desarrollar proyecciones de emisiones de GEI basadas en emisiones históricas y proxies relevantes (WoM).
- Estimar el impacto de las políticas y medidas de mitigación (PAMs) basado en una lista de PAMs basadas a su vez en prácticas internacionales alineadas con la metodología IPCC.
- Desarrollar diferentes escenarios de mitigación (WeM y WaM) considerando la implementación de diferentes PAMs.

## MITICA se desarrolló como:

- Una herramienta innovadora que combina diferentes técnicas estadísticas y de aprendizaje automático (machine-learning) para optimizar la modelización de las proyecciones.
- Una aplicación de escritorio que incluye una guía de usuario para facilitar su uso
- Una herramienta clave para apoyar a los países a cumplir sus requisitos de informe bajo la UNFCCC.

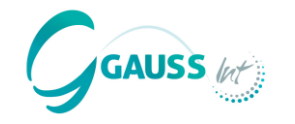

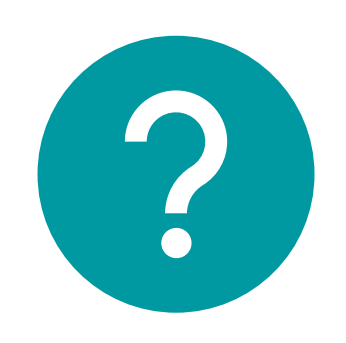

# ¿Hay alguna pregunta pendiente?

# Día 2 – Formación MITICA

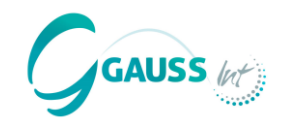

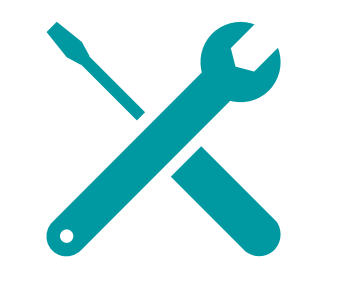

# De la teoría a la práctica

En esta sesión, resolveremos las siguientes cuestiones:

- ¿Qué datos necesito tener y en qué formato para usar MITICA?
- ¿Cómo puedo proyectar inventarios de emisiones de GEI con MITICA?
- ¿Cómo elijo PAMs de mitigación y cómo interpretar su efecto?
- ¿Cómo creo diferentes escenarios de mitigación (WoM, WeM, WaM)?
- ¿Cómo exportar resultados de datos?

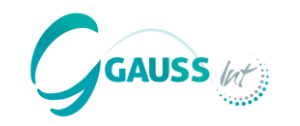

# Orden del día

| Hora (CET)    | Temática                                                                                                   |
|---------------|----------------------------------------------------------------------------------------------------|
|               | Proyectando emisiones de GEI en MITICA, utilizando inventarios nacionales de GEI como base. Ejemplos       |
| 9:00 – 9:30   | reales de procesamiento de datos y carga de datos en MITICA para calcular el Escenario Sin Medidas         |
|               | (WoM).                                                                                                    |
| 9:30 – 09:45  | Validación de proyecciones de GEI por categoría de IPCCC en el Escenario Sin Medidas (WoM) –               |
|               | Descripción del criterio y revisión de ejemplos de validación.                                             |
| 9:45 – 09:55  | Preguntas y respuestas.                                                                                    |
| 09:55 - 10:40 | Análisis de políticas y medidas (PAMs) por sector IPCC. Análisis de alternativas y diseño de escenarios de |
|               | mitigación.                                                                                                |
| 10:40 - 10:50 | Utilizar el panel de control para visualizar los escenarios de emisiones de GEI proyectados y las PAMs.    |
|               | Ejemplos de exportación de datos.                                                                          |
| 10:50 - 11:00 | Preguntas y respuestas.                                                                                    |

# 1. El país de MITICA

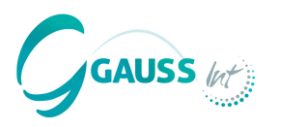

Para desarrollar proyecciones de GEI, primero se necesita el Inventario de GEI del país como base.

Este país es "MITICA", un país en desarrollo ficticio con las siguientes características:

- **Superficie**: 120.000 km2
- **Población** de aproximadamente 9,7 millones (2024) -> Densidad de población relativamente baja
- PIB nacional de 96 billones USD (2024) -> País de ingresos medios
- Sector energía: dependencia de los combustibles fósiles para la producción de electricidad y calefacción, pero recientes cambios hacia energías renovables, cierta exploración y procesamiento de petróleo y gas, así como producción de combustible.
- Industria: sector de manufacturación relativamente fuerte y producción de cemento sustancial.
- Transporte: fuerte dependencia en el transporte por carretera con electrificación poco significativa, uso sustancial de aviación doméstica y ferrocarriles debido a las grandes distancias entre centros de población.
- Agricultura: producción ganadera y agrícola sustancial.
- Sector de bosques, tierra y uso de suelo: grandes extensiones de cobertura forestal y de pastizales, pero con un uso sustancial para la agricultura y los asentamientos.
- **Residuos:** producción promedio de residuos, con capacidades de gestión de residuos en mejora.

# **1. Inventario de GEI MITICA**

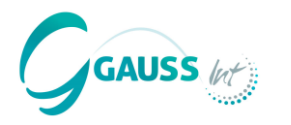

Las circunstancias naturales y la estructura económica de MITICA se asocian con los siguientes perfiles de emisiones de GEI por sector entre 1990-2020.

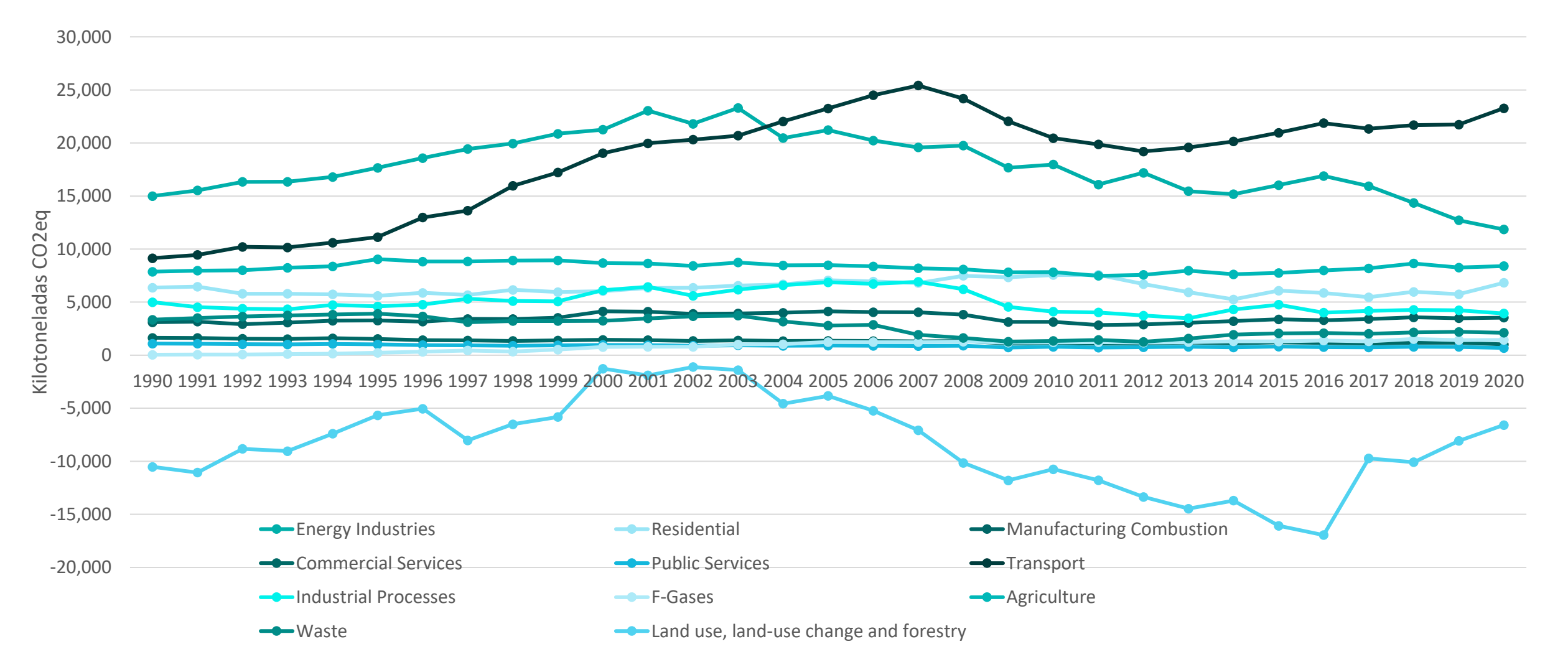

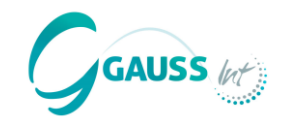

Paso 0: apoyo y guía de usuario

- Paso 1: cargar los datos requeridos
- Paso 1.1.: elegir el año de proyecciones
- Paso 2: proyectar el Escenario Sin Medidas (WoM)
- Paso 3: validar el Escenario WoM
- Paso 4: incluir y analizar el impacto de las políticas y medidas de mitigación (PAMs)
- Paso 5: diseñar el Escenario Con Medidas Existentes (WeM) y el Escenario Con Medidas Adicionales (WaM)
- Paso 6: resumir los resultados
- Paso 7: exportar los resultados

# Flujo de Actividades en MITICA

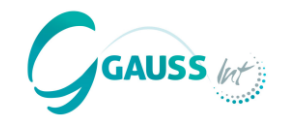

Go!

×

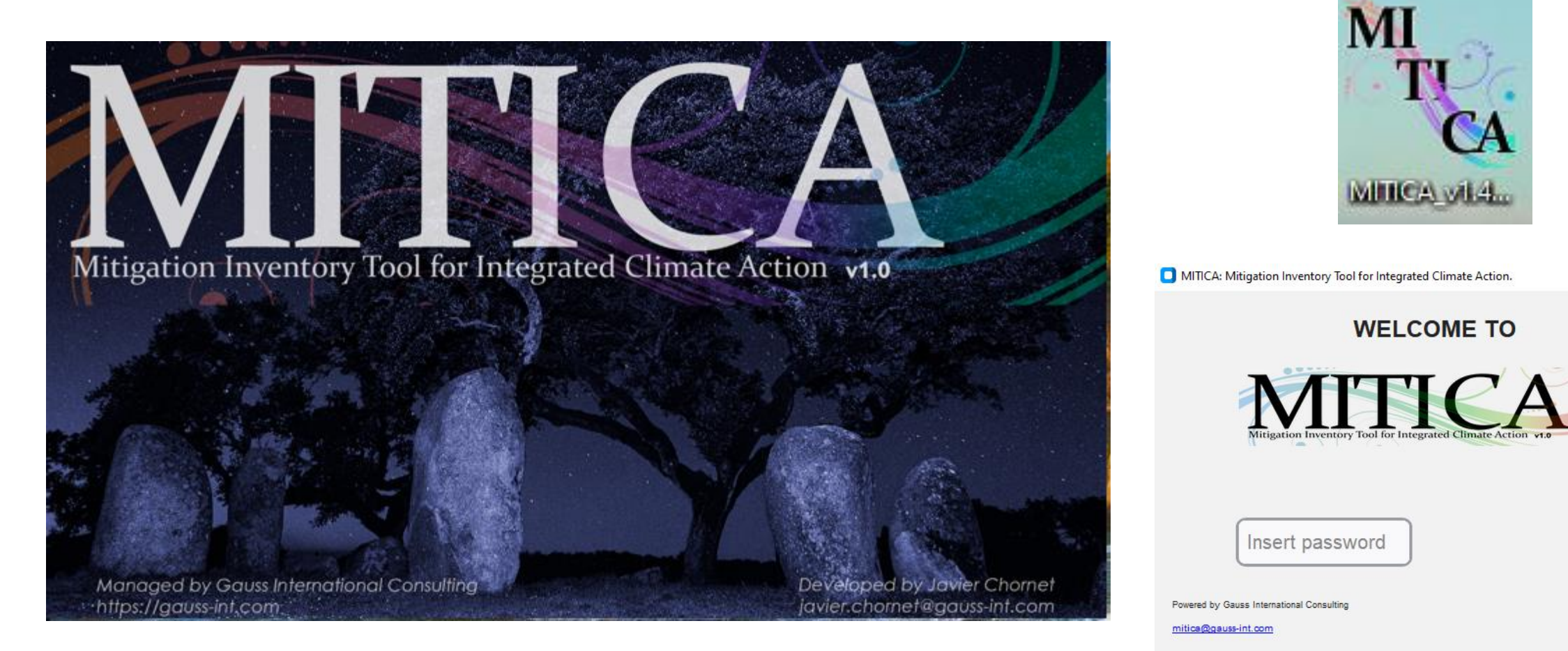

# Flujo de Actividades en MITICA

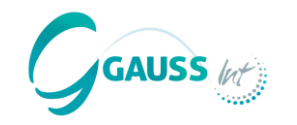

| <ul> <li>MITICA: Mitigation Inventory Tool for Integrated Climate Action.</li> <li>1. Uploading Initial Data</li> </ul> | 4. Assessing the Impact of Policies and<br>Measures | - 0 × |
|----------------------------------------------------------------------------------------------------|-----------------------------------------------------|-------|
| 1 Mandatory Data                                                                                                    | - Thiroduce your PAMs                               |       |
| Forecast Horizon Year                                                                                                   | 5. Designing WeM and WaM Scenarios                  |       |
| 2. Projecting the WoM scenario                                                                                          | Create Scenarios                                    |       |
| Select the method you would like to use to project<br>GHG emissions (select only one)                                   | 6. Dashboard: summary of results                    |       |
| Artificial Inteligence Methods                                                                                          |                                                     |       |
| ANNALIST    Gradient Boosting                                                                                           |                                                     |       |
| Annual Growth 5 1                                                                                                    | By Scenario                                         |       |
|                                                                                                    |                                                     |       |
| 3. Validating WoM Results                                                                                               | Share Data 🗸                                        |       |
| Validate                                                                                                    | Reset Options 🗸                                     |       |
|                                                                                                    |                                                     |       |
|                                                                                                    |                                                     |       |

# Mitigation Inventory Tool for Integrated Climate Action v1.0

Managed by Gauss International Consulting https://gauss-int.com Developed by Javier Chornet javier.chornet@gauss-int.com

# Paso 0: Apoyo y Guía de usuario

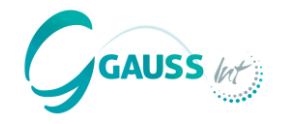

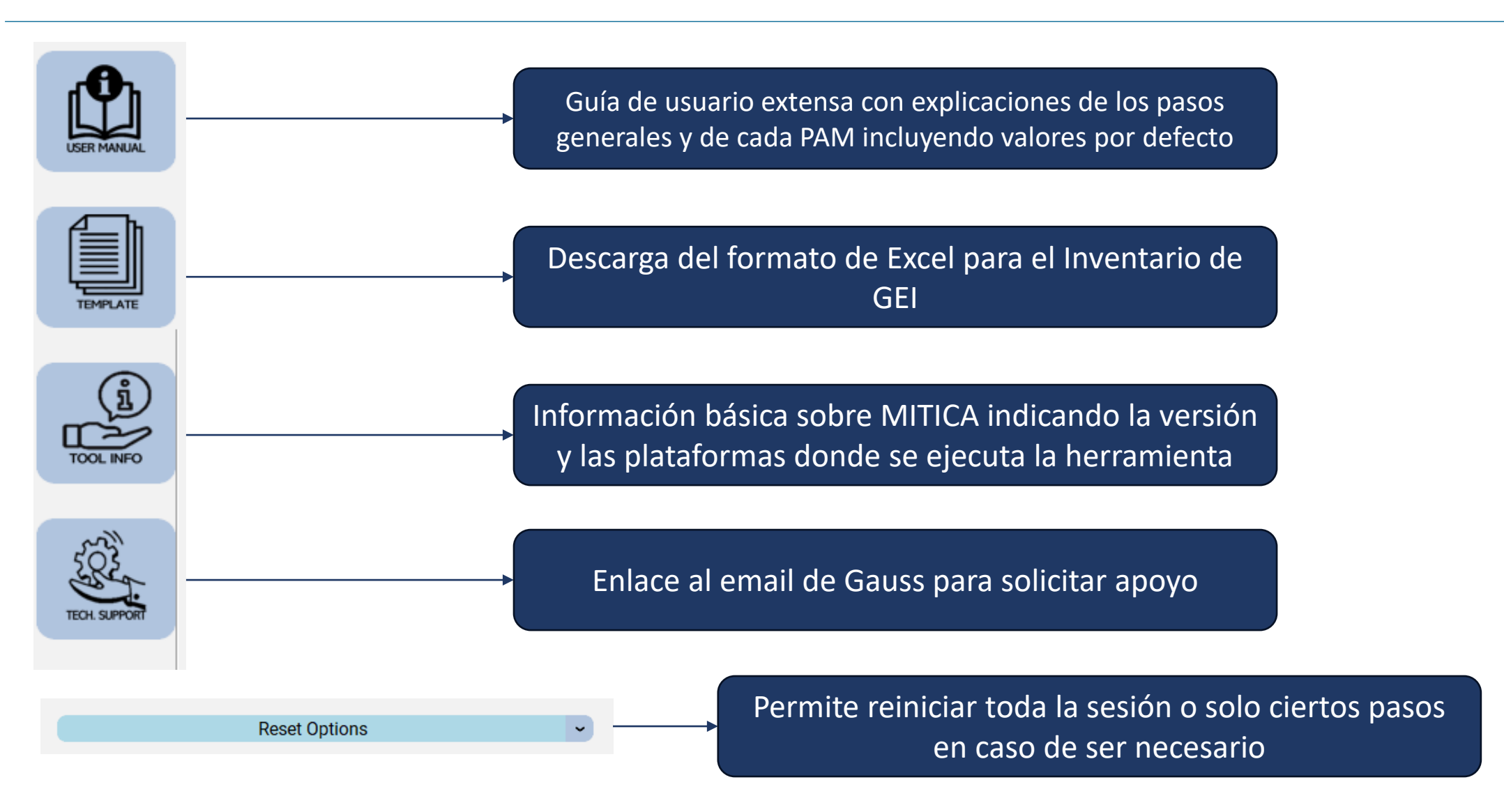

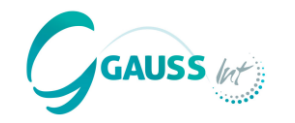

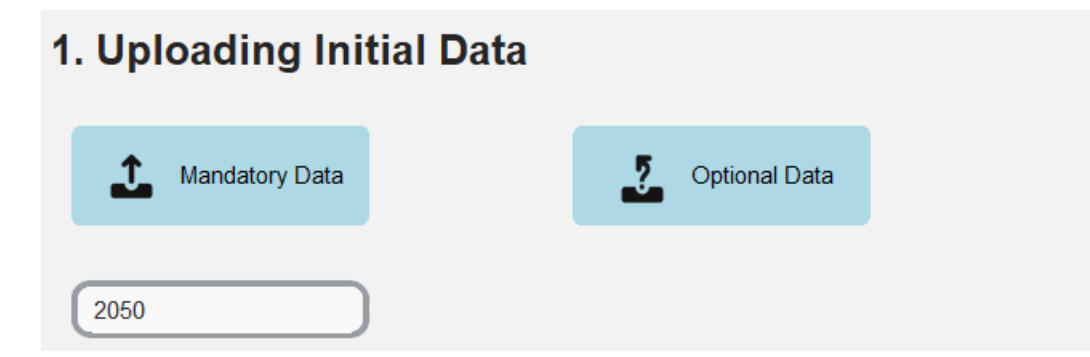

Para ejecutar MITICA, tenemos que cargar datos obligatorios y también se pueden incluir más datos opcionales.

#### **Datos obligatorios:**

- Inventario de GEI que cubra el periodo 1990 2020
- Proxy 1: datos de PIB 1990 último año proyectado (2050)
- Proxy 2: población 1990 último año proyectado (2050)

#### **Datos opcionales:**

- Numerosas proxies sectoriales ordenadas por sector IPCC y tipo
- Datos sobre estas proxies adicionales y opcionales se requiere de manera similar desde 1990 último año proyectado

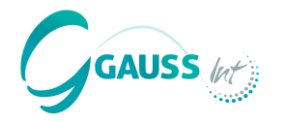

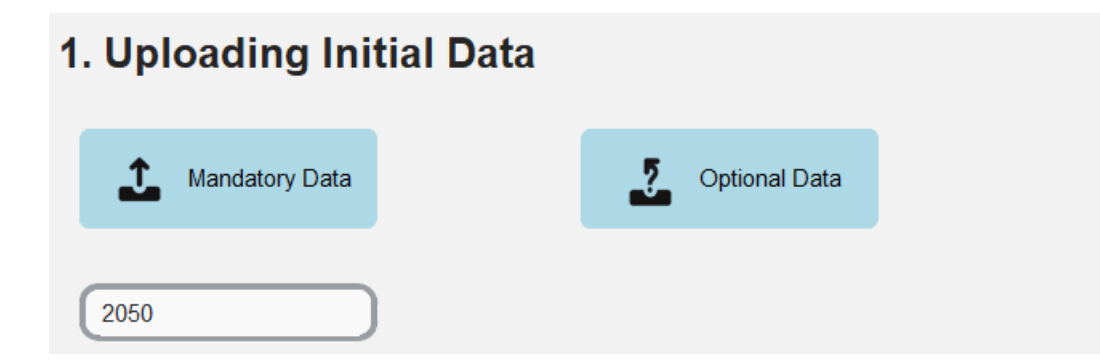

Para predecir el Inventario de GEI, necesitamos establecer el año hasta el cual queremos proyectar las emisiones de GEI.

→ Si seleccionamos 2050, MITICA considera entonces las tendencias de emisiones de GEI de las series temporales del inventario cargado desde 1990 hasta 2020, además de las tendencias y proyecciones de PIB y población + cualquier otra variable (*proxy*) para proyectar las emisiones de GEI hasta el año objetivo 2050.

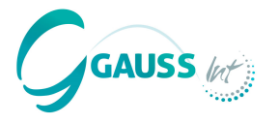

En este paso MITICA **proyecta el Escenario Sin Medidas** (WoM) basado en las *proxies* y el inventario de GEI cargado.

→ En este escenario, no se consideran políticas y medidas implementadas o planeadas.

Para proyectar, MITICA requiere que **elijamos un método estadístico** para desarrollar el escenario WoM.

→ ANNALIST es la opción recomendada porque combina diferentes técnicas de aprendizaje automático con enfoques clásicos para definir el modelo que mejor encaje por categoría de fuente/sumidero.

# 2. Projecting the WoM scenario

Select the method you would like to use to project GHG emissions (select only one)

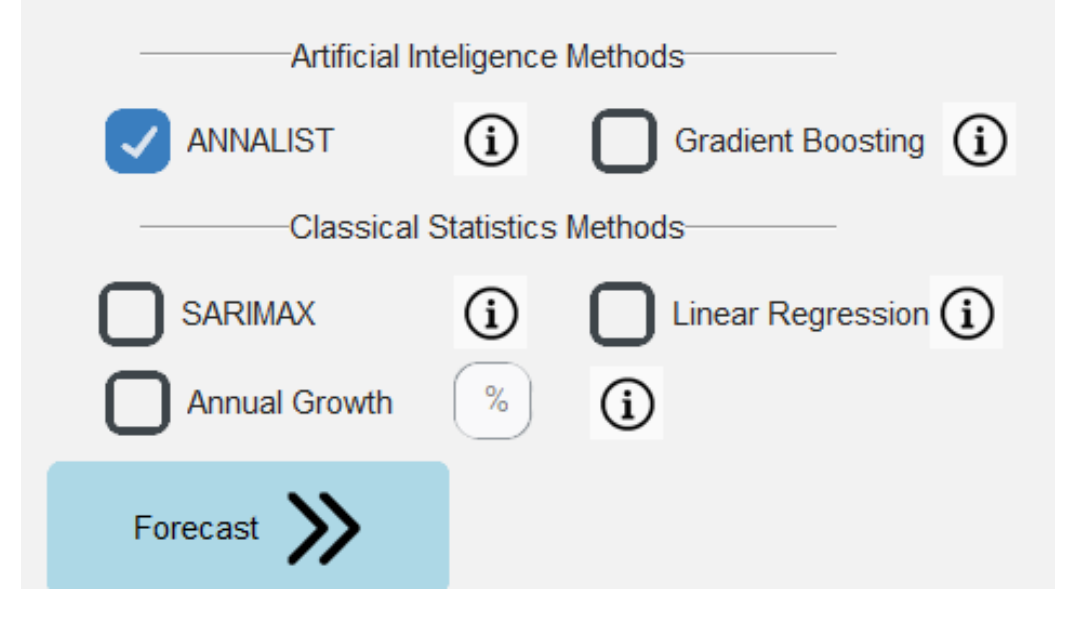

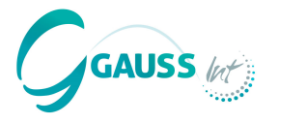

Este tercer paso requiere que validemos la proyección de cada categoría de emisión de GEI del IPCC.

Este paso es crucial, porque nos permite ajustar las proyecciones basándonos en determinadas consideraciones y preferencias. Por ejemplo:

 Sabemos que la industria química en nuestro país planea cesar operaciones para el año 2035, pero MITICA lo desconoce y proyecta las emisiones basándose en emisiones y *proxies* históricas

→ Tenemos que considerar esta limitación según las emisiones tienden a 0

• Sabemos que hay un objetivo de alcanzar emisiones 0 en un sector, pero MITICA lo desconoce

 $\rightarrow$  Tenemos que establecer ese objetivo en la herramienta, para que proyecte de acuerdo con ello.

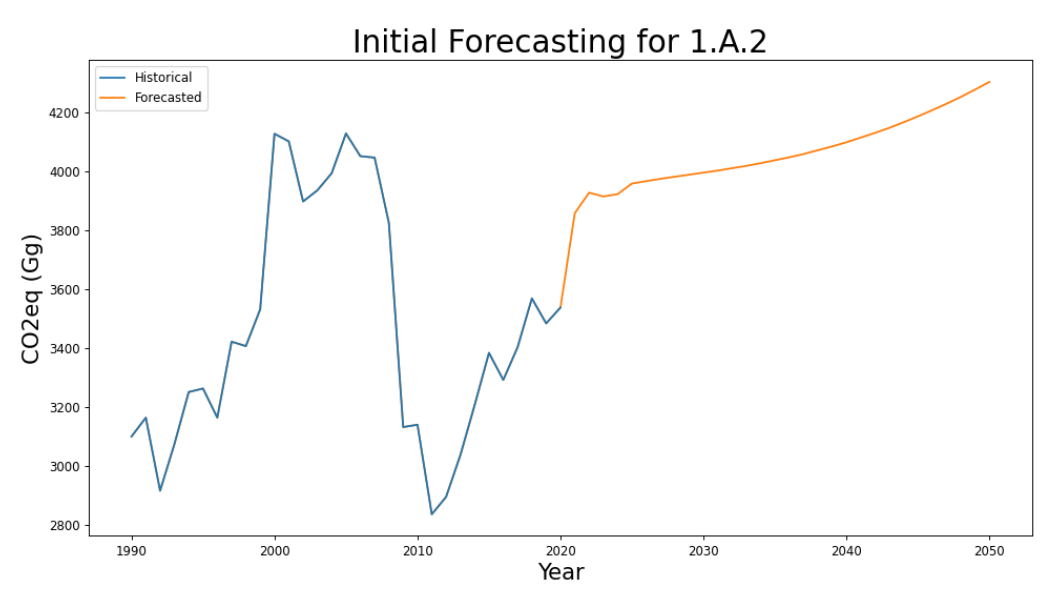

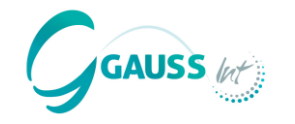

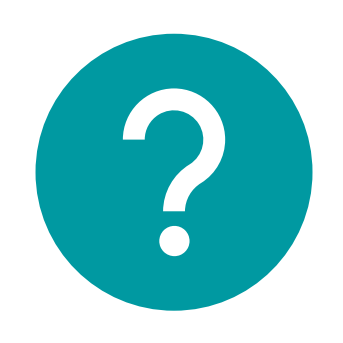

# ¿Hay alguna pregunta?

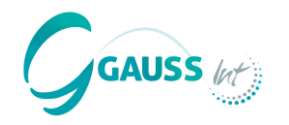

# Paso 4.1 seleccionar las PAMs

- Hay más de 60 PAMs definidas en MITICA. Los usuarios tienen que especificar la magnitud y ciertos parámetros para obtener resultados de reducción de emisiones de GEI.
- Las PAMs se seleccionan por sector y subsector de manera estrictamente alineada con las categorías IPCC.
- Las PAMs han sido identificadas mediante una investigación internacional extensa sobre acciones comunes de mitigación implementadas por los países.
- Están predeterminadas en MITICA y listas para ser personalizadas en base a las PAMs introducidas.
  - Personalizar significa determinar la magnitud de la PAM (i.e., cuánta energía fotovoltaica se debe instalar, cuántos coches deben electrificarse). La herramienta proporciona los parámetros por defecto para facilitar los cálculos.
- El manual de PAMs proporciona instrucciones y explicaciones para cada PAM para facilitar la introducción de PAMs en MITICA.

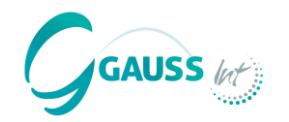

# Paso 4.1 seleccionar las PAMs

## Como primer paso, hay que decidir qué PAMs se introducen.

 Las PAMs clave deben ser seleccionadas en base a categorías clave y objetivos de mitigación del país, además de considerando el contexto nacional, las posibilidades y límites tecnológicos, factores económicos y sectores prioritarios.

Hay que señalar que MITICA permite **personalización y pruebas no restringidas de los PAMs**. Por tanto, se puede usar la herramienta para diversos propósitos (e interrelacionados):

- Estimar el impacto de mitigación de las PAMs más relevantes para informar en el BTR.
- Definir las **PAMs condicionales e incondicionales** en línea con los objetivos de la CDN.
- Desarrollo de diferentes escenarios de mitigación (WeM y WaM) más en el paso 5.
- Analizar la efectividad y comparar las distintas PAMs para refinar decisiones sobre políticas y procesos de actualización de CDN.

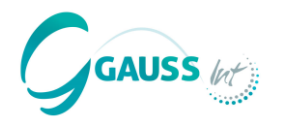

# Paso 4.1 seleccionar las PAMs

- Además, cuando se seleccionan las PAMs más efectivas para implementar en un país, es esencial considerar las categorías de emisión claves identificadas en el Inventario de GEI.
- Las categorías clave son aquellas categorías que representan juntas el 95% de todas las emisiones de GEI en el Inventario.
- El gestor de PAMs ayuda a mantener la perspectiva de las PAMs que el usuario incluye.
- Además, MITICA indica si el usuario ha elegido una categoría clave o no para servir como guía en la priorización de PAMs.

| Categoría | s clave del Inventario de GEI                       |
|-----------|-----------------------------------------------------|
| 1A3b      | Transporte en carretera                             |
| 1A1a      | Electricidad pública y producción de<br>calefacción |
| 1A4b      | Residencial                                         |
| 3A1       | Fermentación entérica                               |
| 1A2       | Manufacturación                                     |
| 2A        | Industria Mineral                                   |
| 3D        | Suelos agrícolas                                    |
| 2F        | Gases F                                             |
| 5A        | Residuos Sólidos                                    |
|           |                                                     |

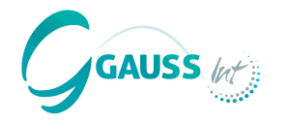

| PAMs          | Categorías                                               | Políticas y Medidas                                              |
|---------------|----------------------------------------------------------|------------------------------------------------------------------|
| seleccionadas | 1A1a Electricidad pública y producción de<br>calefacción | Uso de energías renovables para la producción de energía (solar) |
|               | 1A2 Industrias manufactureras y de la<br>construcción    | Cambio de combustible de carbón a gas<br>natural en la industria |
|               | 1A3b Transporte por carretera                            | Cambio de combustible de diésel fósil a<br>biodiésel             |
|               | 2A Industria mineral                                     | Reemplazo de clinker en la producción de<br>cemento              |
|               | 3A Fermentación entérica                                 | Prácticas mejoradas de alimentación para el<br>ganado            |
|               | 4A Terreno forestal                                      | Reforestación a través de tierras convertidas                    |
|               | 5A Residuos sólidos                                      | Reducción en la producción de residuos <i>per</i><br>capita      |

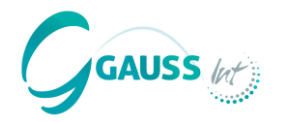

| IPCC categorías (clave)                   | Políticas y Medidas                     |
|-------------------------------------------|-----------------------------------------|
| 1A1a Electricidad pública y producción de | Uso de renovables para la producción de |
| calefacción                               | energía (solar)                         |

Para estimar la PAM, elige la PAM correcta en MITICA de esta forma:

- 1. Elige el sector  $\rightarrow$  Energía
- 2. Elige el subsector  $\rightarrow$  Sector Eléctrico
- 3. Elige la PAM correcta  $\rightarrow$  uso de renovables mediante la producción instalada
  - La otra opción sería mediante la electricidad producida, pero en este ejemplo tenemos datos sobre la capacidad instalada.

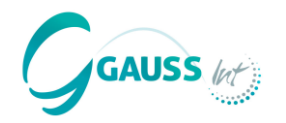

|              | IPCC categorías (clave)                                  | Políticas y Medidas                                        |
|--------------|----------------------------------------------------------|------------------------------------------------------------|
|              | 1A1a Electricidad pública y producción de<br>calefacción | Uso de renovables para la producción de<br>energía (solar) |
| ¿Cómo mitiga | emisiones de GEI esta PAM?                               |                                                            |

• La capacidad fotovoltaica solar reemplaza la necesidad de usar la capacidad termal de plantas para la producción de electricidad

## Datos necesarios para la estimación:

- 1. ¿Cuánta capacidad se instalará en GW? decisión a tomar
- 2. ¿Cuál es el factor de capacidad de la planta solar fotovoltaica? estadísticas nacionales o por defecto
- 3. ¿Factor de emisiones o plantas térmicas produciendo electricidad? Datos nacionales probablemente en equilibrio energético
- 4. ¿Uso eléctrico propio de plantas térmicas? estadísticas nacionales o por defecto
- 5. ¿Pérdidas de transmisión y distribución en la red nacional? estadísticas nacionales o por defecto

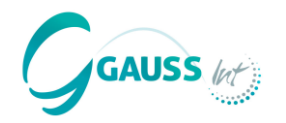

|                                                                                                    | IPCC categorías (clave)1A1a Electricidad pública y producción de<br>calefacción0 |                |          | Políticas y Medidas                 |                          |
|----------------------------------------------------------------------------------------------------|----------------------------------------------------------------------------------|----------------|----------|-------------------------------------|--------------------------|
| 1A<br>cal                                                                                                    |                                                                                  |                |          | Uso de renovable<br>energía (solar) | es para la producción de |
|                                                                                                    | Introduce the                                                                    | e next values: |          |                                     |                          |
| RES installed capacity as a the PAM                                                                                                    | result of                                                                        |                | GW       |                                     | 800 MW = 0.8 GW          |
| Capacity factor                                                                                                    |                                                                                  |                | ) %      |                                     | Por defecto = 25%        |
| Emission factor of thermal µ<br>the electricity generation sys<br>latest inventory year (specif<br>emissions of thermal plants<br>tCO2/GWh) | olants of<br>stem in<br>ic CO2<br>in                                             |                | tCO2/GWh |                                     | No por defecto = 350     |
| Own use of thermal pa                                                                                                    | nts                                                                              | 8.0            | ) %      |                                     | Por defecto = 8%         |
| Transmission and distributio                                                                                                    | n losses                                                                         | 12.0           | ) %      |                                     | Por defecto = 12%        |

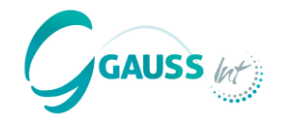

|                                                                                                    | IPCC categorías (clave)<br>1A1a Electricidad pública y producción de<br>calefacción |                |                           | Políticas y            | y Medidas                                                    |                                            |
|----------------------------------------------------------------------------------------------------|-------------------------------------------------------------------------------------|----------------|---------------------------|------------------------|--------------------------------------------------------------|--------------------------------------------|
|                                                                                                    |                                                                                     |                | Uso de rer<br>energía (se | novables para<br>olar) | a la producción de                                           |                                            |
|                                                                                                    | Introduce the                                                                       | e next values: |                           |                        |                                                              |                                            |
| RES installed capacity the PAM                                                                                      | as a result of                                                                      | 0.8            | GW                        |                        |                                                              |                                            |
| Capacity fa                                                                                                    | ctor                                                                                | 25             | %                         |                        | The Annual Mitigation Pote                                   | ential is 766.5 ktCO2                      |
| Emission factor of the<br>the electricity generati<br>latest inventory year (s<br>emissions of thermal<br>tCO2/GWh) | rmal plants of<br>on system in<br>specific CO2<br>plants in                         | 350            | tCO2/GWh                  |                        | MITICA convierte<br>potencial automát<br>ktCO2 eq., por lo c | a Mitigación<br>icamente en<br>ue los PAMs |
| Own use of therm                                                                                                    | nal pants                                                                           | 8              | %                         |                        | apuntan a otros ga<br>o N2O.                                 | ses como CH4                               |
| Transmission and dist                                                                                               | ribution losses                                                                     | 12             | %                         |                        |                                                              |                                            |

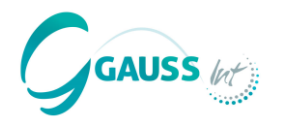

IPCC categorías (clave) 1A1a Electricidad pública y producción de calefacción

En el siguiente paso, tenemos que determinar si la PAM conlleva un **impacto constante o variable** y elegimos los años correspondientes.

**Constante**: una vez implementada, la PAM mitiga la misma cantidad de emisiones de GEI desde el año x hasta 2050.

Variable: la PAM se implementa en grados variables (en %) por un periodo específico, mitigando así cantidades variables de emisiones de GEI.

Uso de renovables para la producción de energía (solar)

**Políticas y Medidas** 

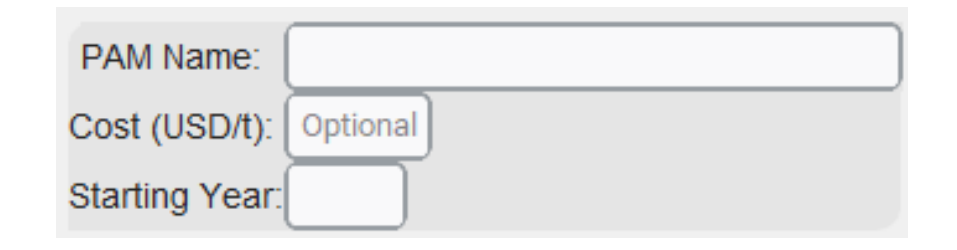

| PAM Name:     |          |             |
|---------------|----------|-------------|
| Cost (USD/t): | Optional |             |
| Starting Year | 50% Year | Ending Year |
|               |          |             |

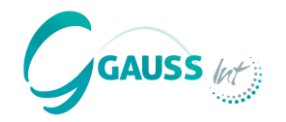

# Paso 4.2 introducir las PAMs

| IPCC categorías (clave)                                  | Políticas y Medidas                                                                                                    |
|----------------------------------------------------------|----------------------------------------------------------------------------------------------------|
| 1A1a Electricidad pública y producción de<br>calefacción | Uso de renovables para la producción de energía (solar)                                                                         |
|                                                          | Después de elegir el tipo de impacto (constante o                                                                               |
| The Annual Mitigation Potential is 766.5 ktCO2           | variable), tenemos que definir:                                                                                                 |
|                                                          | <ul> <li>El nombre de la PAM → Uso de renovables para la producción de energía (solar)</li> </ul>                               |
| PAM Name:<br>Cost (USD/t): Optional<br>Starting Year:    | • Los costes de la implementación en USD/t CO2 (si se conocen) $\rightarrow$ 1.2                                                |
|                                                          | <ul> <li>Los años de inicio o, en caso de impacto variable, el<br/>año en el que el 50% sea implementado, además del</li> </ul> |

año de finalización después del cual ya no hay nada.

Constante  $\rightarrow$  2028

#### **Talleres regionales de MITICA**

Constant

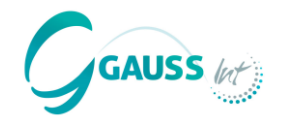

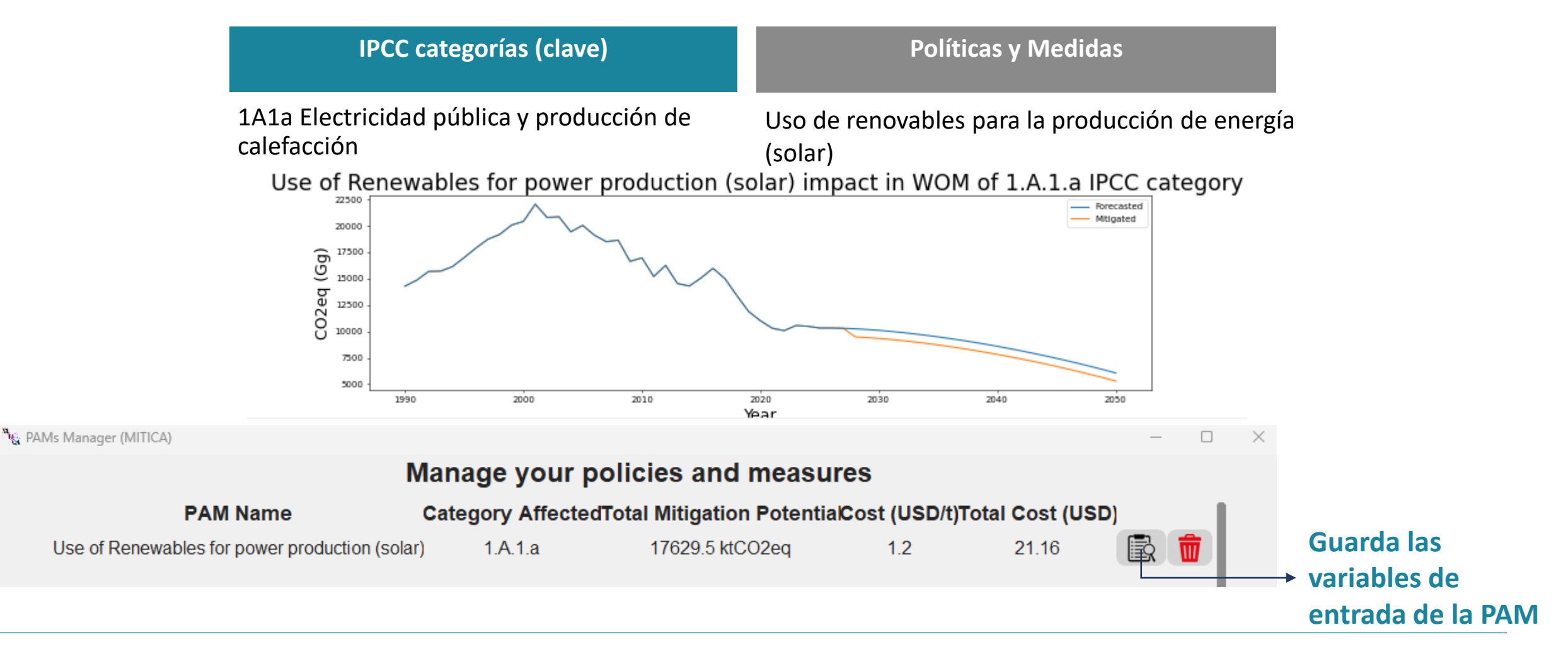

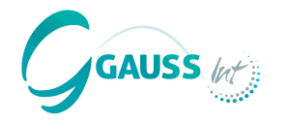

| PAMs          | Categorías                                               | Políticas y Medidas                                              |
|---------------|----------------------------------------------------------|------------------------------------------------------------------|
| seleccionadas | 1A1a Electricidad pública y producción de<br>calefacción | Uso de energías renovables para la producción de energía (solar) |
|               | 1A2 Industrias manufactureras y de la<br>construcción    | Cambio de combustible de carbón a gas<br>natural en la industria |
|               | 1A3b Transporte por carretera                            | Cambio de combustible de diésel fósil a<br>biodiésel             |
|               | 2A Industria mineral                                     | Reemplazo de clinker en la producción de<br>cemento              |
|               | 3A Fermentación entérica                                 | Prácticas mejoradas de alimentación para el<br>ganado            |
|               | 4A Terreno forestal                                      | Reforestación a través de tierras convertidas                    |
|               | 5A Residuos sólidos                                      | Reducción en la producción de residuos <i>per</i><br>capita      |

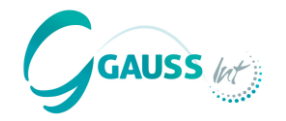

| IPCC categorías (clave)       |                                     |                  |                             | Políticas y Medi         | das                 |
|-------------------------------|-------------------------------------|------------------|-----------------------------|--------------------------|---------------------|
| 1A2 Industria<br>construcción | s manufactureras y o                | de la            | Cambio de o<br>en la indust | combustible de ca<br>ria | irbón a gas natural |
|                               | In                                  | troduce the n    | ext values:                 |                          |                     |
|                               | Annual coal use                     | 8000             |                             | TJ                       |                     |
|                               | CO2 EF of coal                      | 94.6             |                             | tCO2/TJ                  |                     |
|                               | CO2 EF of NG                        | 56.1             |                             | tCO2/TJ                  |                     |
|                               | PAM Name: Fuel<br>Cost (USD/t): 3.2 | switch from coal | to natural gas in ir        | ndı                      |                     |
|                               | 2030                                | 203              | 5                           | 2042                     |                     |

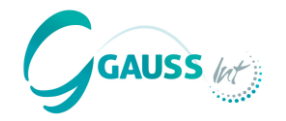

| IPCC categorías (clave)                         | Políticas y Medidas                               |
|-------------------------------------------------|---------------------------------------------------|
| 1A3b Transporte por carretera                   | Cambio de combustible de diésel fósil a biodiésel |
| Introduce                                       | the next values:                                  |
| Annual biodiesel use                            | 550 kt                                            |
| NCV of biodiesel                                | 44 TJ/kt                                          |
| CO2 EF of biodiesel                             | 4 tCO2/TJ                                         |
| CO2 EF of diesel                                | 74.1 tCO2/TJ                                      |
| PAM Name: Fuel switch from<br>Cost (USD/t): 1.5 | n fossil diesel to biodiesel                      |
| Starting Year                                   | 50% YearEnding Year20262035                       |

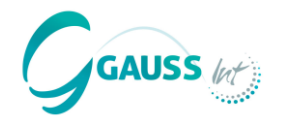

| I  | PCC categorías (clave)              |                          | Políticas y Medidas              |
|----|-------------------------------------|--------------------------|----------------------------------|
| 2A | Industria mineral                   | Reemplaz<br>cemento      | o de clinker en la producción de |
|    | Intro                               | oduce the next valu      | les:                             |
|    | Cement production                   | 2000000                  | tons                             |
|    | Share in clinker (reference)        | 70                       | %                                |
|    | Share in clinker (reduction option) | 50                       | %                                |
|    | EF of clinker production            | 0.52                     | tonnes CO2 / tonn clinker        |
|    | PAM Name: Replacemen                | t of clinker in cement p | product                          |
|    | Cost (USD/t): 1.4                   |                          |                                  |
|    | Starting Year                       | 50% Year                 | Ending Year                      |
|    | 2024                                | 2029                     | 2048                             |

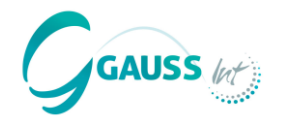

| I                        | PCC categorías (clave)                                              |                            | Políticas y Medidas                                |  |  |
|--------------------------|---------------------------------------------------------------------|----------------------------|----------------------------------------------------|--|--|
| 3A Fermentación entérica |                                                                     | Práctic<br>ganado          | Prácticas mejoradas de alimentación para el ganado |  |  |
|                          | Introd                                                              | uce the next values        | s:                                                 |  |  |
|                          | CH4 emissions from enteric<br>fermentation                          | 500                        | ktCH4                                              |  |  |
|                          | Percentage of livestock that improved feeding practices are applied | 50                         | %                                                  |  |  |
|                          | Technical reduction potential enteric methane emissions             | 6                          | %                                                  |  |  |
|                          | Efficiency of the application of the measure                        | 100                        | %                                                  |  |  |
|                          | PAM Name: Improve                                                   | feeding practices for dair | y cattle                                           |  |  |
|                          | Cost (USD/t): 0.6                                                   | )                          |                                                    |  |  |
|                          | Starting Year                                                       | 50% Year                   | Ending Year                                        |  |  |
|                          | 2030                                                                | 2032                       | 2034                                               |  |  |

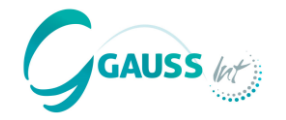

| IPC       | C categorías (clave)                                        | Polít            | ticas y Medidas     |             |
|-----------|-------------------------------------------------------------|------------------|---------------------|-------------|
| 4A Terrer | no forestal                                                 | Reforestación a  | a través de tierras | convertidas |
|           | Introduce t                                                 | he next values:  |                     |             |
| CO        | 02 Emissions from Category 'Land<br>nverted to Forest Land' | 1800             | ktCO2/year          |             |
| A<br>La   | rea of 'Land Converted to Forest<br>and'                    | 2500             | ha                  |             |
|           | Afforested land                                             | 1500             | ha                  |             |
|           |                                                             |                  |                     |             |
|           | PAM Name: Afforestation via                                 | a converted land | J                   |             |
|           | Cost (USD/t): -2.5                                          |                  |                     |             |
|           | Starting Year                                               | 50% Year         | Ending Year         |             |
|           | 2027                                                        | 2037             | 2045                |             |

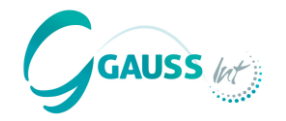

| IPCC categorías (clave)                                                                                                    | Políticas y Medidas                                                |  |  |
|----------------------------------------------------------------------------------------------------|--------------------------------------------------------------------|--|--|
| 5A Residuos sólidos                                                                                                    | Reducción en la producción de residuos <i>per</i><br><i>capita</i> |  |  |
| Introduce the next values:                                                                                                    |                                                                    |  |  |
| Waste per capita generation rate                                                                                                | .26 kg/cap/yr                                                      |  |  |
| Reduced waste per capita generation<br>rate due to the effect of awareness<br>campaigns and other policies (e.g.<br>taxes, etc) | .18 kg/cap/yr                                                      |  |  |
| PAM Name: Reduction of waste pro<br>Cost (USD/t): 1.1                                                                           | oduction per capita                                                |  |  |
| Starting Year         50% Y           2025         2037                                                                         | ear Ending Year                                                    |  |  |

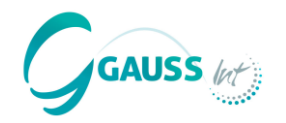

# Paso 4.3 revisar las PAMs

🌯 PAMs Manager (MITICA)

## Manage your policies and measures

| PAM Name                                         | Category Affected | dTotal Mitigation Potentia | Cost (USD/t) | Total Cost (US | D)                                                                                                    |
|--------------------------------------------------|-------------------|----------------------------|--------------|----------------|----------------------------------------------------------------------------------------------------|
| Use of Renewables for power production (solar)   | 1.A.1.a           | 17629.5 ktCO2eq            | 1.2          | 21.16          | The second second seco |
| Fuel switch from coal to natural gas in industry | 1.A.2             | 3945.35 ktCO2eq            | 3.2          | 12.63          | The second second seco |
| Fuel switch from fossil diesel to biodiesel      | 1.A.3.b           | 34568.85 ktCO2eq           | 1.5          | 51.85          | The second second seco |
| Replacement of clinker in cement production      | 2.A.1             | 2431.18 ktCO2eq            | 1.4          | 3.4            | The second second seco |
| Improve feeding practices for dairy cattle       | 3.A               | 7560.07 ktCO2eq            | 0.6          | 4.54           | The second second seco |
| Afforestation via converted land                 | 4.A               | 12326.13 ktCO2eq           | -2.5         | -30.82         | <b>R</b>                                                                                                    |
| Reduction of waste production per capita         | 5.A               | 6.27 ktCO2eq               | 1.1          | 0.01           |                                                                                                    |

- ¿Qué PAMs piensas que son las más efectivas reduciendo emisiones de GEI? - ¿Qué PAMs son las más efectivas en cuanto a costes?

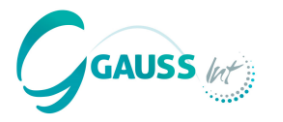

En este paso, tenemos que determinar qué PAMs de las que hemos introducido son parte del *Escenario con Medidas Existentes* (WeM) y cuáles son parte del *Escenario con Medidas Adicionales* (WaM).

Aquí es donde entra en juego su experiencia como modelizador nacional, porque usted es consciente de los objetivos de mitigación de CDN de su país y probablemente conozca qué medidas se consideran condicionales y cuáles incondicionales de recibir apoyo internacional.

Por tanto, para construir los escenarios WeM y WaM, se deberían preguntar las siguientes cuestiones:

- ¿Qué PAMs se consideran ya en fase de implementación?
- ¿Qué PAMs se consideran objetivos de Mitigación en mi país? ¿Forman parte de un componente condicional o incondicional de los objetivos? Y relacionado con esto:
- ¿Qué PAMs no requieren de apoyo internacional?
- ¿Qué PAMs sí requieren de apoyo internacional?

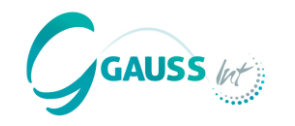

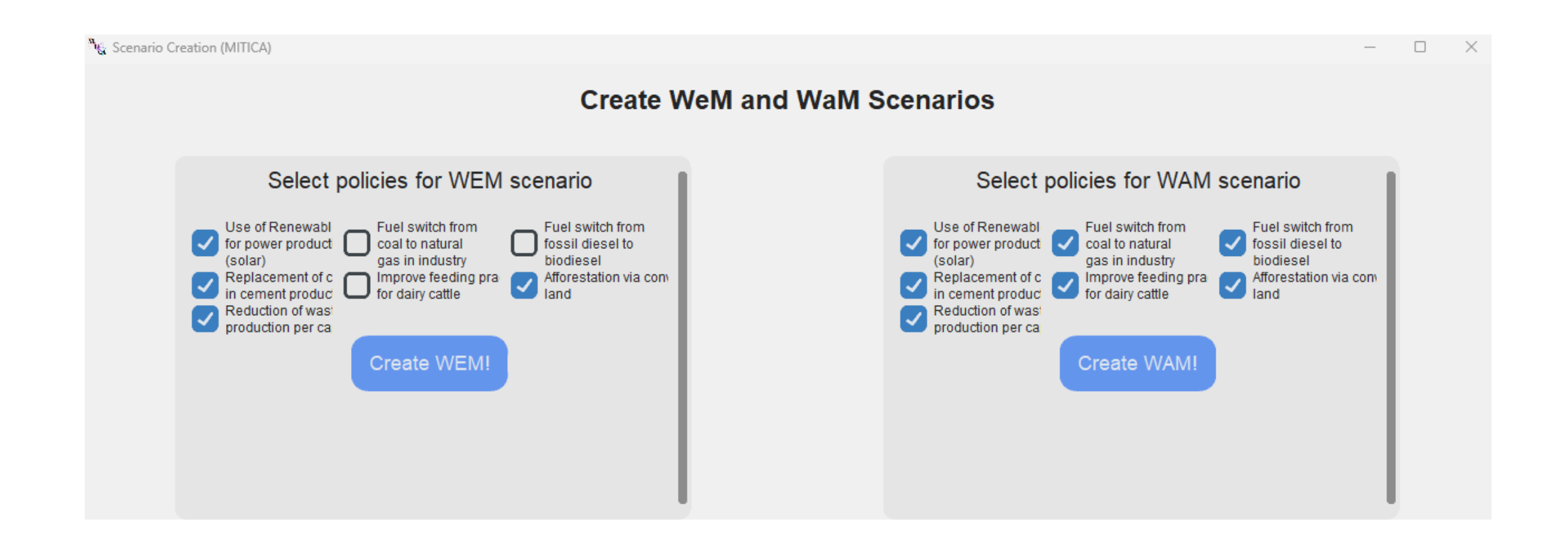

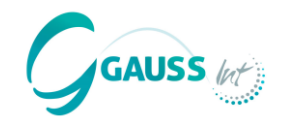

#### Los resultados se pueden visualizar bajo diferentes opciones:

Elige o mostrar los escenarios de mitigación o el coste de mitigación (MACC). Basado en esta elección, las siguientes opciones estarán disponibles para la visualización.

#### Escenarios de mitigación

- a. Elige mostrar resultados o bien por categoría, o por PAM.
- b. Elige el sector o todos los sectores para visualizar.

### Coste de mitigación

- a. Muestra los resultados por categoría o por escenario.
- b. Dependiendo de a., elige o el sector o el escenario.

Save Image Los gráficos resultantes se pueden guardar como imágenes

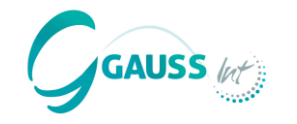

#### Escenarios de mitigación

- a. Muestra los resultados por categoría.
- b. Muestra los resultados para el sector energía.

#### Escenarios de mitigación

- a. Muestra los resultados por PAM.
- b. Muestra los resultados para todos los sectores.

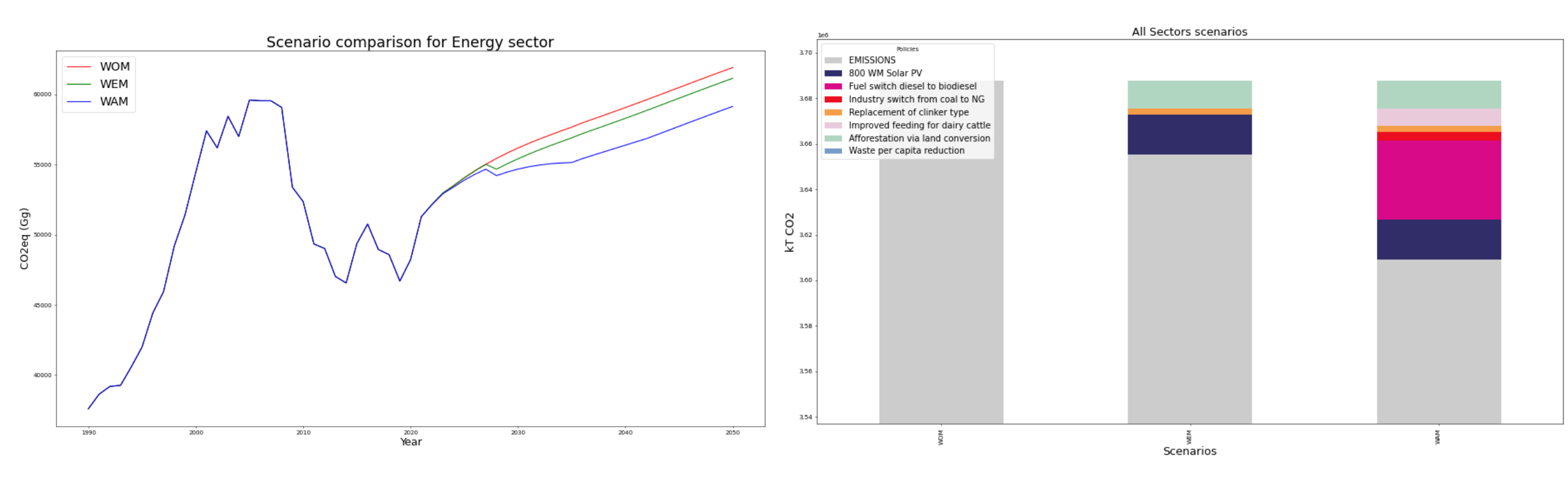

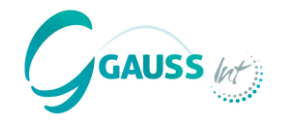

#### Coste de mitigación

- Muestra los resultados por categoría.
- Muestra los resultados para el sector energía.

#### Coste de mitigación

- Muestra los resultados por escenario.
- Muestra los resultados para WaM.

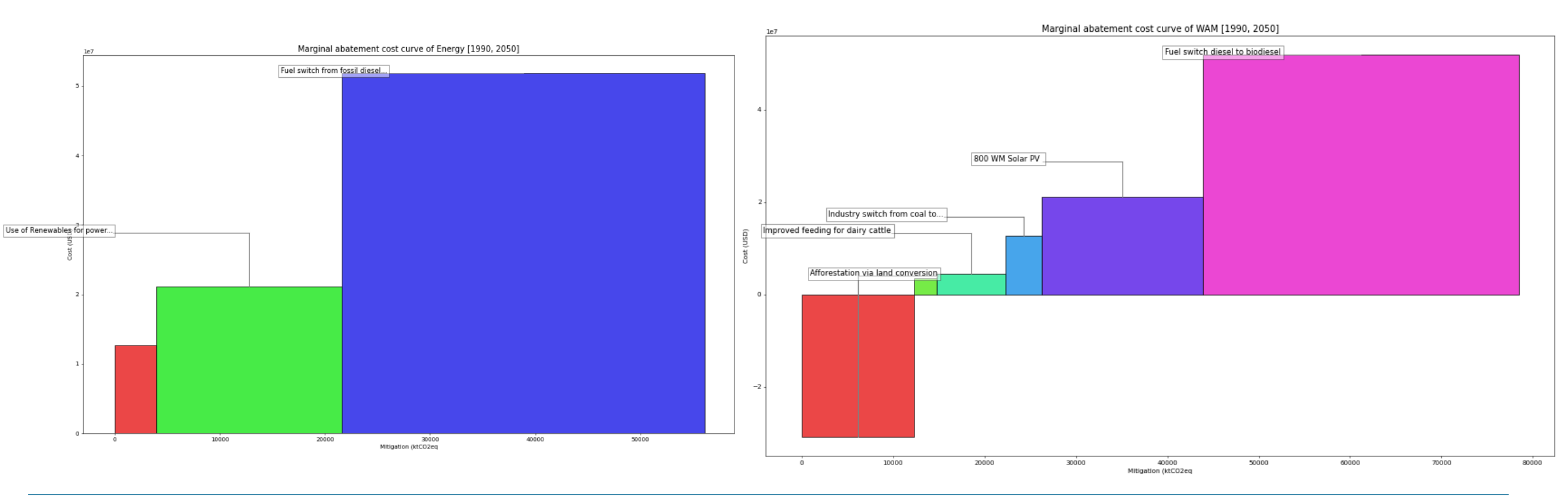

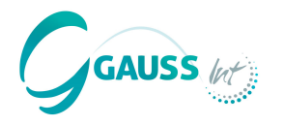

# 7. Exporting results By Scenario By PAM

El botón de exportar descarga directamente archivos Excel.

- Por escenario: un archivo Excel con diferentes hojas de trabajo por WoM, WeM y WaM mostrando emisiones por categoría y por año.
- **Por PAM**: un archivo Excel con diferentes hojas de trabajo por PAM ligadas a los sectores IPCC que impacta la muestra de reducciones por año.

Export ZIP

El **botón de Exportar ZIP** permite a los usuarios **colaborar** en MITICA creando archivos zip con el progreso o los datos de resultados que pueden ser compartidos con compañeros.

Esto ayuda a añadir las PAMs por experto, por ejemplo.

#### ¿Cómo se hace?

- 1. Exportar resultados de datos como un archivo zip
- Los compañeros, entonces, pueden cargar los archivos zip en su aplicación de MITICA utilizando el mismo botón.
- → NOTA: cuando se carga el nuevo archive zip, los nuevos datos borran los pasos previos.
- → Por tanto, como usuario, es importante guardar los resultados siempre en el PC para asegurar que el progreso de trabajo siempre pueda recuperarse.

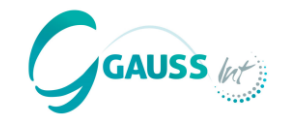

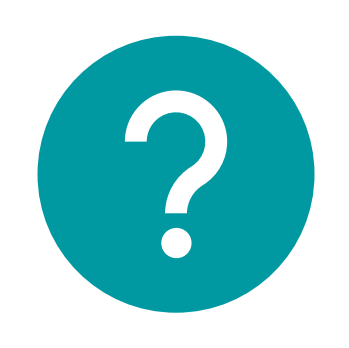

# ¿Alguna pregunta?

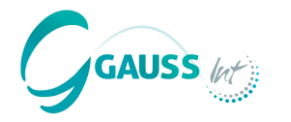

 MITICA estará disponible a través de los puntos focales de la Secretaría UNFCCC según petición.

• MITICA también estará disponible para investigadores.

MITICA <u>no será</u> compartida con propósitos comerciales.

Más información: <u>https://gauss-int.com/MITICA</u>

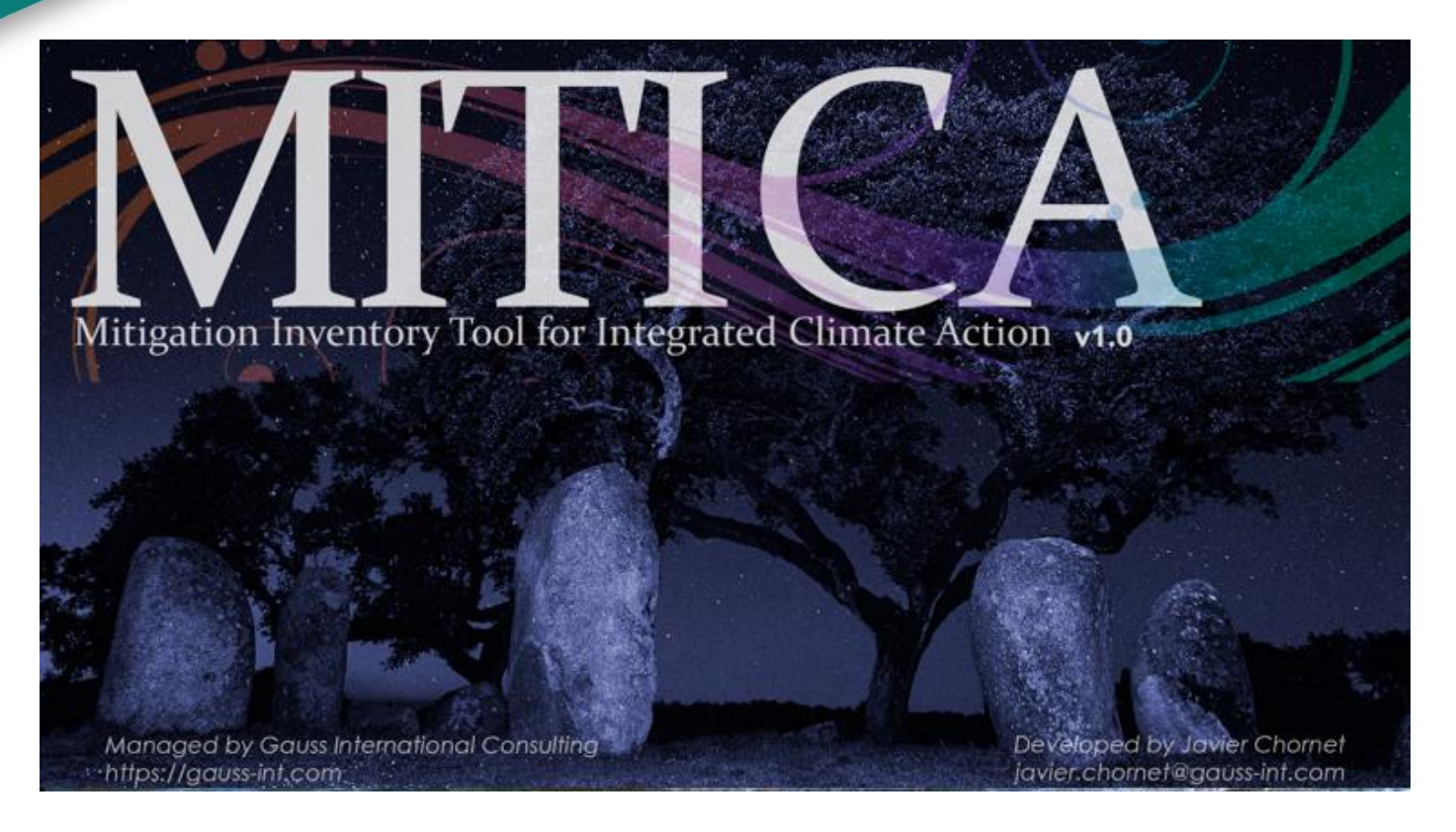

Autores principales: Leon Bengsch Juan L. Martín-Ortega Javier Chornet

leon.bengsch@gauss-int.com jlm@gauss-int.com javier.chornet@gauss-int.com ¡Muchas gracias!

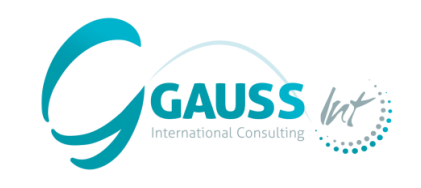